hauslink

## Интегрированная среда программирования HL Softkey Pro

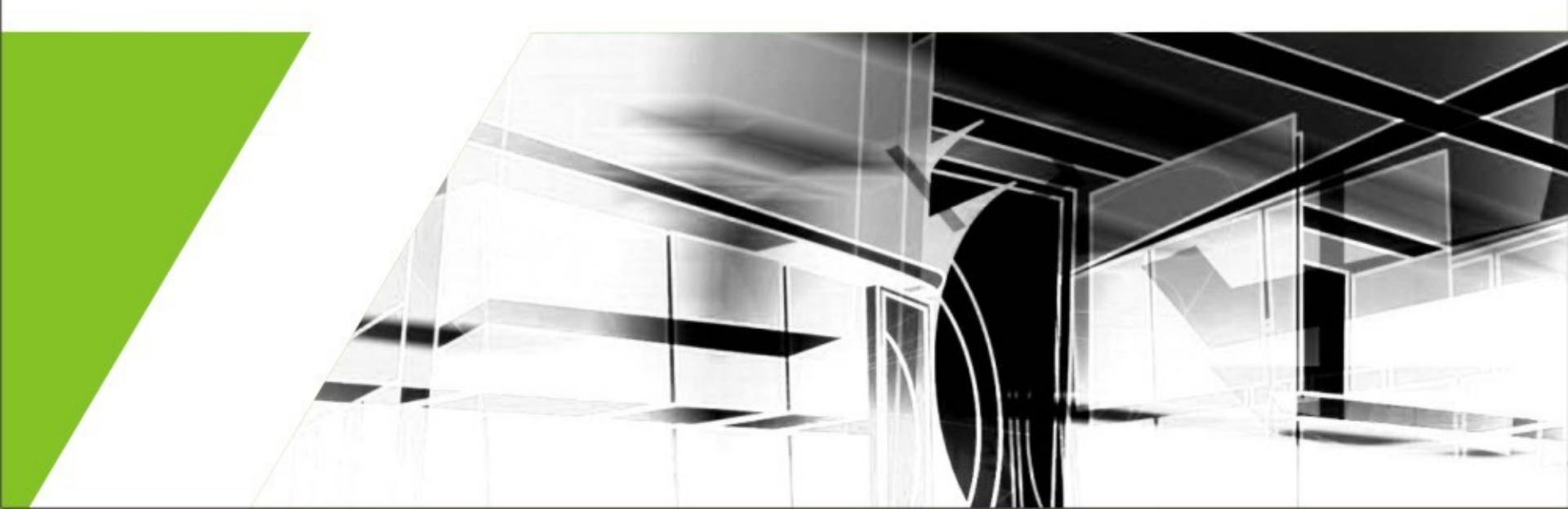

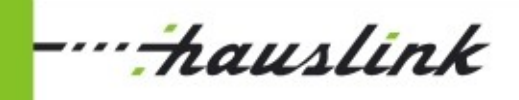

### Возможности программного обеспечения

- создание и редактирование программного кода проекта
- автоматическое определение устройств, подключенных к сети
- модификация программного обеспечения прикладного уровня и программного ядра устройства в составе ранее сформированного проекта,
- тестирование и настройка параметров устройств в составе проекта,
- встроенный компилятор
- установка и изменение скорости обмена данными по шине САК просмотр и очищение журнала ошибок любого устройства проекта.

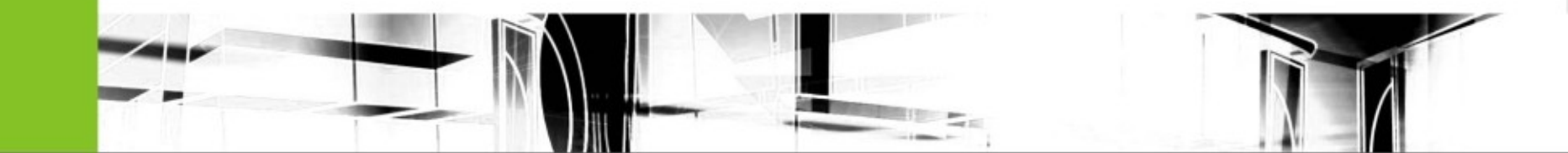

## -----hauslink

### Интерфейс среды программирования HL Softkey Pro

- окно управления проектами,
- среда разработки (окно редактора компилятора),
- набор окон отладчика,
- ряд специализированных окон настроек параметров устройств,
- модальные и диалоговые окна программы.

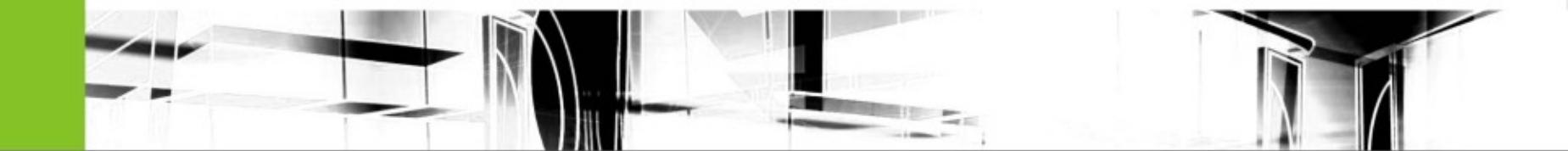

···-hauslink

#### Окно управления проектами

Окно управления проектам предназначено для отображения содержимого сети и состава проекта в виде таблицы. Статус устройства в сети определяется автоматически и в окне управления проектами индицируется цветом:

- красный– устройство задействовано в проекте, но физически к сети не подключено;
- зеленый устройство физически подключено к сети, но в состав проекта не входит
- черный устройство задействовано в проекте и физически подключено к сети.

В правой части экрана расположено окно с кратким описанием и характеристиками устройства.

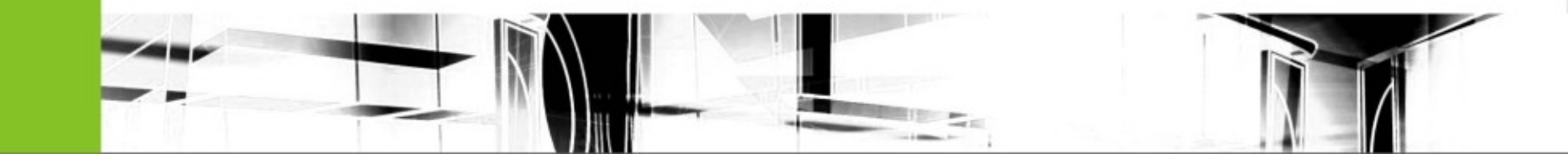

### -----hauslink

# Интерфейс основного рабочего окна среды программирования

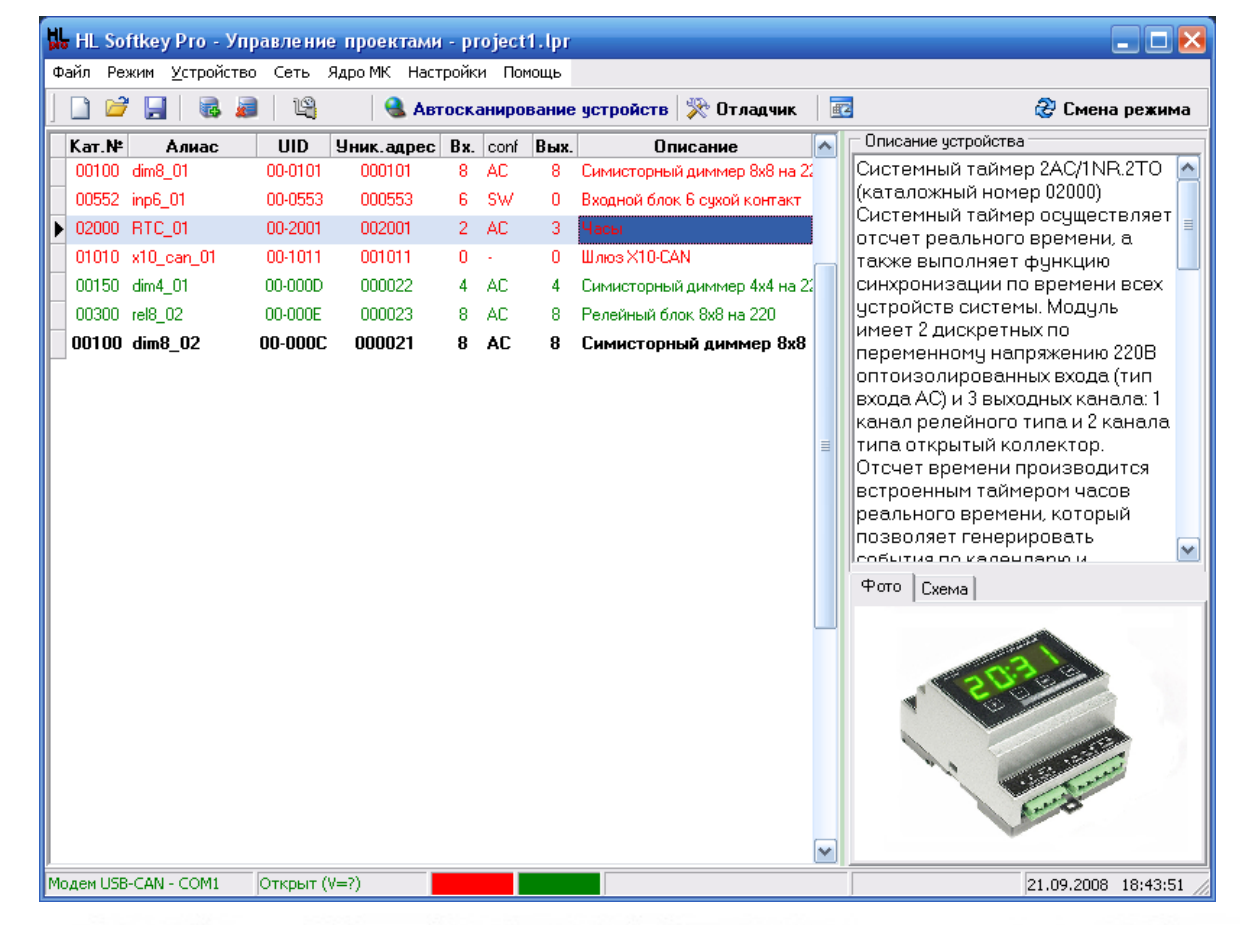

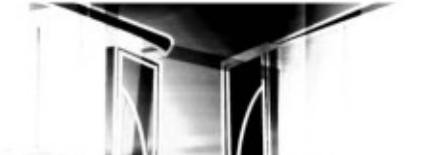

hauslink

### Создание проекта при помощи среды программирования HL Softkey Pro

Существует два способа создания файла программного проект:

с использованием функции автоматического обнаружения устройств в сети – в результате выполнения данной функции автоматически генерируется список устройств, подключенных к сети в данный момент. Доступ к функции осуществляется через главное меню окна управления проектами «Сеть – Автосканирование устройств».

| Файл Режим Устройство | Сеть Ядро МК Настройки Помощь |                    |          |  |
|-----------------------|-------------------------------|--------------------|----------|--|
| 🗋 🐸 🛃 🗟 😹             | Найти модем                   | е устройств  濴 Отл |          |  |
| Кат.№ Алиас           | Установить скорость           | ых.                | Описании |  |
| •                     | 🔒 Автосканирование устройств  |                    |          |  |

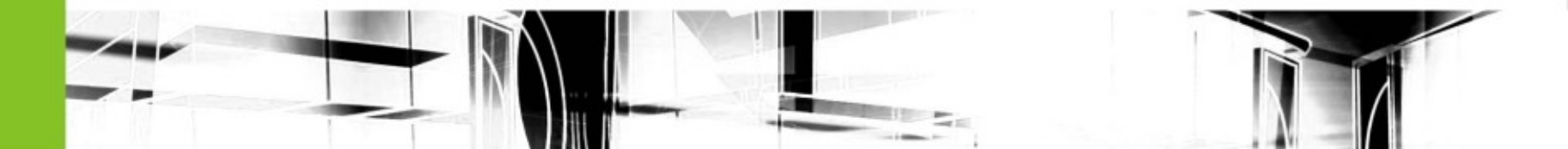

### ----<del>:h</del>auslink

### Создание проекта при помощи среды программирования HL Softkey Pro

ручной режим формирования состава проекта – необходимо перечислить типы всех устройств, задействованных в проекте и указать их символьные имена. Доступ к функции осуществляется через главное меню окна управления проектами «Устройство -Добавить».

| 403       Релейный блок 4х4 дискр напряж 10В открытый колл       4       0K       4       NR         500       Входной блок 16 на 220       16       AC       0       -         502       Входной блок 16 сухой контакт       16       SW       0       -         503       Входной блок 6 на 220       6       AC       0       -         552       Входной блок 6 на 220       6       AC       0       -         552       Входной блок 6 сухой контакт       6       SW       0       -         1010       Шлюз ×10-САN       0       -       0       -         2000       Часы       2       AC       3       1NR.2TO         2001       Часы       2       OK       3       -         2003       Часы       2       OK       3       -         LAS (ини устройства, которое будет использоваться при разработке)       clock_01       -       -         D-уникальный 2-байтный идентификатор устройства (не обязательно)       2001       -       -                                                           |                                                  | KOT BU BA.                                                                                                    | Конфиг. вх.                                                                                                    | Кол-во вых.                                                                                                    | КОНФИГ. ВЫХ.                                                                                                    |  |  |  |
|----------------------------------------------------------------------------------------------------|--------------------------------------------------|----------------------------------------------------------------------------------------------------|----------------------------------------------------------------------------------------------------|----------------------------------------------------------------------------------------------------|----------------------------------------------------------------------------------------------------|--|--|--|
| 500       Входной блок 16 на 220       16       АС       0       .         502       Входной блок 16 сухой контакт       16       SW       0       .         550       Входной блок 6 на 220       6       АС       0       .         552       Входной блок 6 сухой контакт       6       SW       0       .         1010       Шлюз ×10-САN       0       .       0       .         2000       Часы       2       АС       3       1NR.2TO         2001       Часы       2       OK       3       .         2003       Часы       2       OK       3       .         2003       Часы       2       OK       3       .         2003       Часы       2       OK       3       .         2004       Часы       2       OK       3       .         2005       Часы       2       OK       3       .         2004       Часы       2       OK       3       .         2005       Часы       2       0К       3       .         2004       Устранатый идентификатор устройства(не обязательно)       .       .       . | Релейный блок 4х4 дискр напряж 10В открытый колл | 4                                                                                                    | OK                                                                                                    | 4                                                                                                    | NB                                                                                                    |  |  |  |
| 502       Входной блок 16 сухой контакт       16       SW       0       .         550       Входной блок 6 на 220       6       AC       0       .         552       Входной блок 6 сухой контакт       6       SW       0       .         1010       Шлюз ×10-САN       0       .       0       .         2000       Часы       2       AC       3       1NR.2TO         2002       Часы       2       SW       3       .         2003       Часы       2       OK       3       .                                                                                                    | Входной блок 16 на 220                           | 16                                                                                                    | AC                                                                                                    | 0                                                                                                    | -                                                                                                    |  |  |  |
| 550       Входной блок 6 на 220       6       АС       0       .         552       Входной блок 6 сухой контакт       6       SW       0       .         1010       Шлюз X10-CAN       0       .       0       .         2000       Часы       2       АС       3       1NR.2TO         2002       Часы       2       SW       3       .         2003       Часы       2       OK       3       .         IAS (имя устройства, которое будет использоваться при разработке)       .         Соск_01         О -уникальный 2-байтный идентификатор устройства (не обязательно)         2001                                                                                                    | Входной блок 16 сухой контакт                    | 16                                                                                                    | SW                                                                                                    | 0                                                                                                    | -                                                                                                    |  |  |  |
| 552       Входной блок 6 сухой контакт       6       SW       0       .         1010       Шлюз X10-CAN       0       .       0       .         2000       Часы       2       AC       3       1NR.2TO         2002       Часы       2       SW       3       .         2003       Часы       2       OK       3       .         IAS (имя устройства, которое будет использоваться при разработке)       clock_01         О -уникальный 2-байтный идентификатор устройства(не обязательно)       2001                                                                                                    | 550 Входной блок 6 на 220 6 AC 0 -               |                                                                                                    |                                                                                                    |                                                                                                    |                                                                                                    |  |  |  |
| 1010       Шлюз X10-CAN       0       -       0       .         2000       Часы       2       AC       3       1NR.2TO         2002       Часы       2       SW       3       1         2003       Часы       2       OK       3       1         IAS (имя устройства, которое будет использоваться при разработке)       clock_01         О -уникальный 2-байтный идентификатор устройства(не обязательно)       2001                                                                                                    | 552 Входной блок 6 сухой контакт 6 SW 0 -        |                                                                                                    |                                                                                                    |                                                                                                    |                                                                                                    |  |  |  |
| 2000         Часы         2         АС         3         1NR.2TO           2002         Часы         2         SW         3         1           2003         Часы         2         OK         3         1                                                                                                    | 1010 Шлюз X10-CAN 0 - 0 -                        |                                                                                                    |                                                                                                    |                                                                                                    |                                                                                                    |  |  |  |
| 2002         Часы         2         SW         3           2003         Часы         2         0K         3   IAS (имя устройства, которое будет использоваться при разработке) Clock_01 D -уникальный 2-байтный идентификатор устройства(не обязательно) 2001                                                                                                    | ▶ 2000 Часы 2 AC 3 1NR.2TO                       |                                                                                                    |                                                                                                    |                                                                                                    |                                                                                                    |  |  |  |
| 2003 Часы 2 ОК 3<br>IAS (имя устройства, которое будет использоваться при разработке) [clock_01]<br>D -уникальный 2-байтный идентификатор устройства(не обязательно) 2001                                                                                                    | Часы                                             | 2                                                                                                    | SW                                                                                                    | 3                                                                                                    |                                                                                                    |  |  |  |
| IAS (имя устройства, которое будет использоваться при разработке) [clock_01]<br>D -уникальный 2-байтный идентификатор устройства(не обязательно) 2001                                                                                                    | Часы                                             | 2                                                                                                    | OK                                                                                                    | 3                                                                                                    |                                                                                                    |  |  |  |
| LIAS (имя устройства, которое будет использоваться при разработке)  clock_01<br>D-уникальный 2-байтный идентификатор устройства(не обязательно) 2001                                                                                                    |                                                  |                                                                                                    |                                                                                                    | - 1                                                                                                    |                                                                                                    |  |  |  |
| D -уникальный 2-байтный идентификатор устройства(не обязательно) 2001                                                                                                    | мя устройства, которое будет исполь              | зоваться                                                                                                    | при разр                                                                                                    | аботке)                                                                                                    | clock_01                                                                                                    |  |  |  |
|                                                                                                    | кальный 2-байтный идентификатор ус               | стройства                                                                                                    | ı(не обяза                                                                                                    | ательно)                                                                                                    | 2001                                                                                                    |  |  |  |
| _                                                                                                    |                                                  | Входной блок 16 на 220<br>Входной блок 16 сухой контакт<br>Входной блок 6 на 220<br>Входной блок 6 сухой контакт<br>Шлюз X10-CAN<br>Часы<br>Часы<br>Часы<br>Часы<br>Бола устройства, которое будет исполь<br>Кальный 2-байтный идентификатор ус | Входной блок 16 на 220       16         Входной блок 16 сухой контакт       16         Входной блок 6 на 220       6         Входной блок 6 сухой контакт       6         Шлюз X10-CAN       0         Часы       2         Часы       2         Часы       2         Кальный 2-байтный идентификатор устройства | Входной блок 16 на 220         16         AC           Входной блок 16 сухой контакт         16         SW           Входной блок 6 на 220         6         AC           Входной блок 6 сухой контакт         6         SW           Шлюз X10-CAN         0         -           Часы         2         AC           Часы         2         SW           Часы         2         OK | Входной блок 16 на 220       16       AC       0         Входной блок 16 сухой контакт       16       SW       0         Входной блок 6 на 220       6       AC       0         Входной блок 6 сухой контакт       6       SW       0         Шлюз X10-CAN       0       -       0         Часы       2       AC       3         Часы       2       SW       3         Часы       2       OK       3 |  |  |  |

...hauslink

### Создание проекта при помощи среды программирования **HL Softkey Pro**

В последствии устройства могут быть в любой момент добавлены или исключены из проекта при помощи соответствующих пунктов контекстного меню или раздела главного меню «Устройство».

| 🗋 🞽 🔒 |       | 3     | Добавить | Ctrl+D                            | осканирование устройств 💸 Отладчик |     |      |                          |                              | 🔁 🛛 😵 Смена режима        |                                  |  |
|-------|-------|-------|----------|-----------------------------------|------------------------------------|-----|------|--------------------------|------------------------------|---------------------------|----------------------------------|--|
| 1     | Кат.№ |       |          | Удалить                           | Ctrl+X                             | Bx. | conf | Вых.                     | Описание                     |                           | Описание устройства              |  |
|       | 00302 | rel8_ | P        | Копировать                        | Ctrl+C                             | 8   | SW   | 8                        | Релейный блок 8x8 (SW)       |                           | Системный таймер 2AC/1NR.2TO 🥻   |  |
|       | 02000 | RTC   | ĥ        | Вставить                          | Ctrl+V                             | 2   | AC   | 3                        | Часы                         |                           | (каталожный номер 02000)         |  |
|       | 01010 | x10_  | -        | ВКЛЮЧИТЬ В ПОСЕКТ                 | Chrl+Ins                           | 0   | -    | 0                        | Шлюз X10-CAN                 | m                         | системный таймер осуществляет    |  |
|       | 00150 | dim4  | -        | uniteratio o ripodetti i cuterati | 55413 2012                         | 4   | AC   | 4                        | Симисторный диммер 4х4 на 22 |                           | также выполняет финкцию          |  |
|       | 00100 | dim8  | ×        | Отладчик                          | Отладчик                           | 8   | AC   | 8                        | Симисторный диммер 8х8 на 23 |                           | синхронизации по времени всех    |  |
|       | 00300 | rel8_ | 1        | Настройка параметров              | 8                                  | AC  | 8    | Релейный блок 8х8 на 220 |                              | устройств системы. Модуль |                                  |  |
|       |       |       |          | Настройка цветов та               | блицы                              |     |      |                          |                              |                           | имеет 2 дискретных по            |  |
|       |       |       | -        |                                   |                                    |     |      |                          |                              |                           | переменному напряжению 2206      |  |
|       |       |       |          |                                   |                                    |     |      |                          |                              |                           | входа АС) и 3 выходных канала: 1 |  |

· hauslink

# Настройка параметров работы сети при помощи программной среды HL Softkey Pro

Инициализация модема и определение номера СОМ-порта, к которому подключен модем, выполняется средой программирования автоматически

Шина САХ поддерживает 4 возможные скорости обмена данными: 20, 50, 125, 250 кбит в секунду.

Все устройства одного сегмента сети должны иметь одинаковую скорость обмена данными. Если это условие не выполняется, то система становиться неработоспособной.

Установка скорости обмена данными выполняется по команде главного меню «Сеть – Установить скорость».

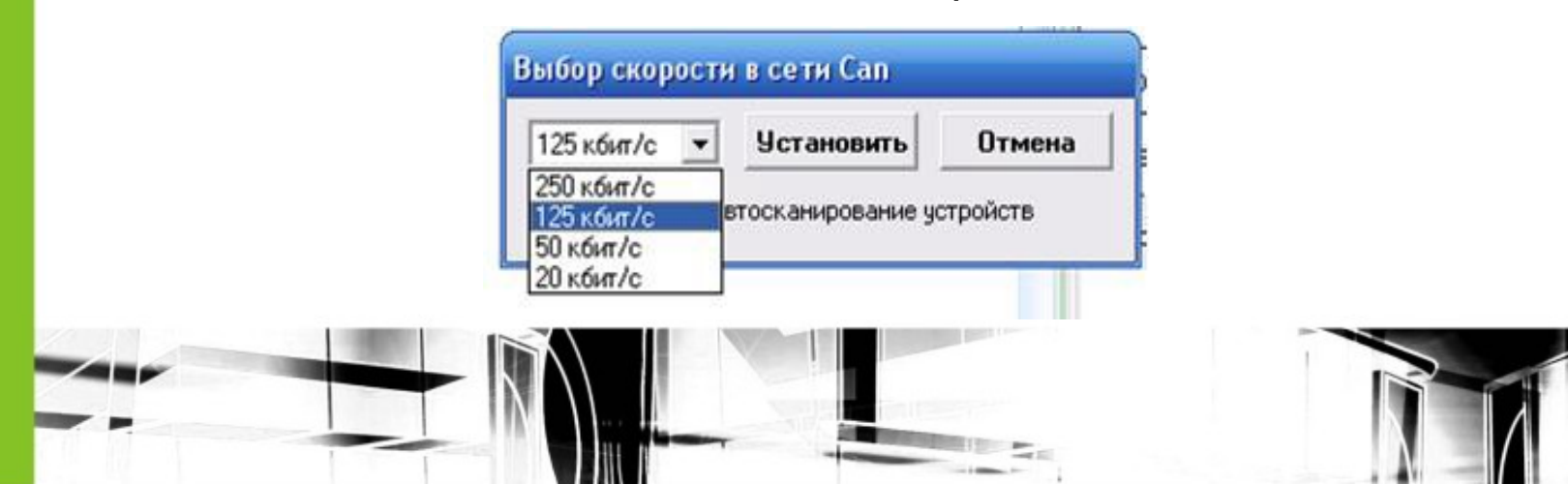

···-hauslink

# Структура и оконный интерфейс файла программы устройства

≻менеджер проекта,

 менеджер внутренних объектов устройства,

 область задания линков проекта,
 форма программ (область задания программного кода скриптов прикладного уровня),

≻окно отображения ошибок и предупреждения компилятора.

Геометрическое расположение рабочих окон файла программы не является строго фиксированным и может быть изменено по желанию пользователя.

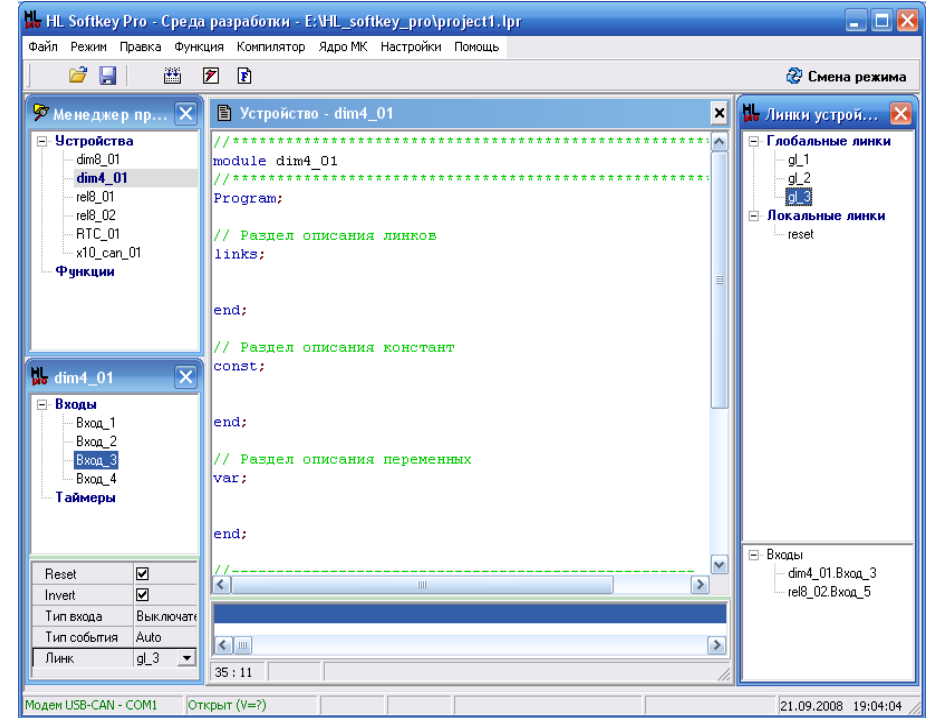

··-hauslink

## Окна менеджера проекта и менеджера внутренних объектов устройства

B окне проекта менеджера В виде иерархического дерева отображается список устройств, включенных в проект, и список функций, используемых в проекте. Список устройств формируется на основе таблицы состава сети в окне управления проектами. Программная среда предоставляет возможность редактирования символьного имени (alias) устройства в окне менеджера проекта, но добавить или удалить устройства из проекта в данном окне нельзя.

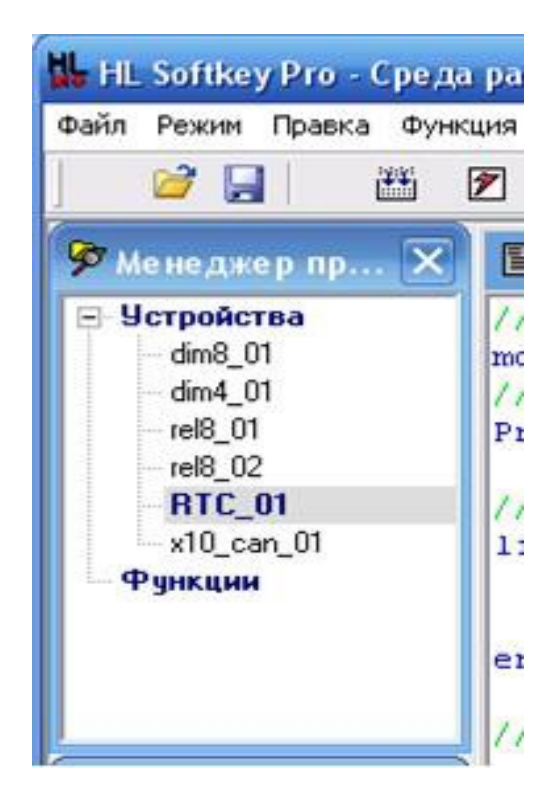

hauslink

## Окна менеджера проекта и менеджера внутренних объектов устройства

Задание параметры программной конфигурации внутренних объектов устройства производится в окне менеджера внутренних объектов. Количество входных каналов И таймеров для каждого устройства определяется системой автоматически. Параметры программной конфигурации входов и таймеров устройства определяют возможность ИХ программного применения для реализации задач логической обработки событий.

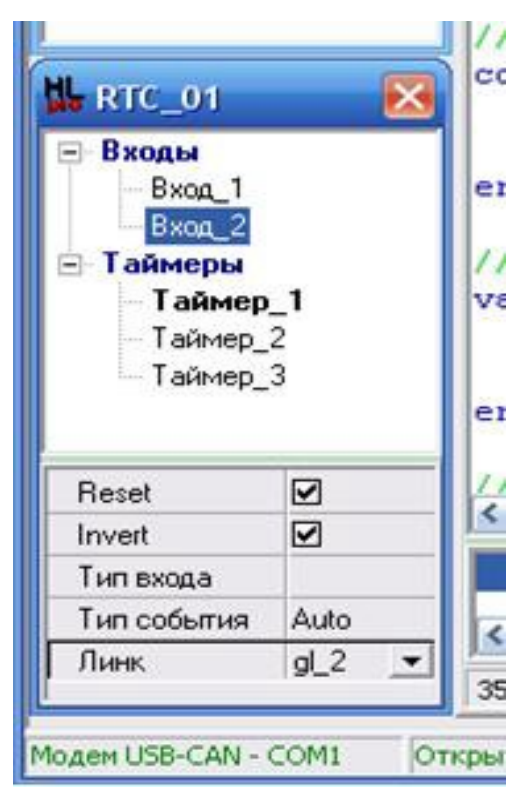

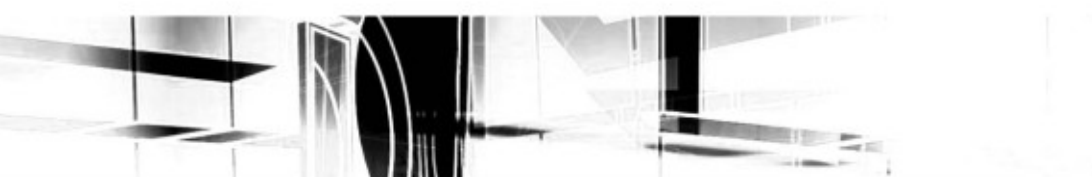

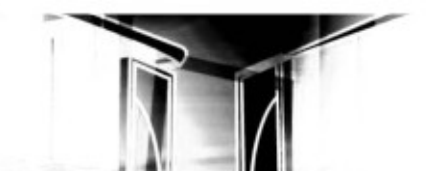

···-hauslink

#### Область задание линков

Все источники событий в системе связаны с соответствующими им скриптами обработчиками при помощи линков (связей). Для каждого устройства компилятором формируется собственная таблица линков, в которой указываются все линки, скрипты обработчики которых хранятся в памяти прикладного уровня микроконтроллера данного устройства.

Таким образом, определение линков для данного устройства является одной из основных задач программирования, реализация которой непосредственно определяет логику работу устройства в составе проекта.

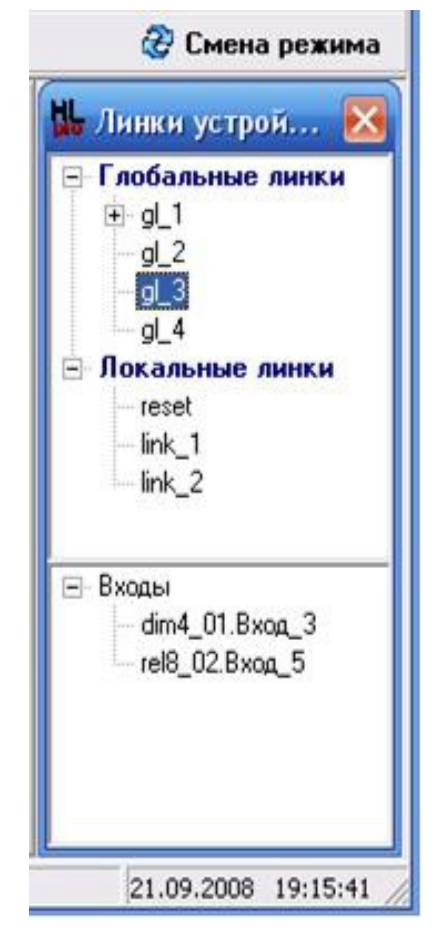

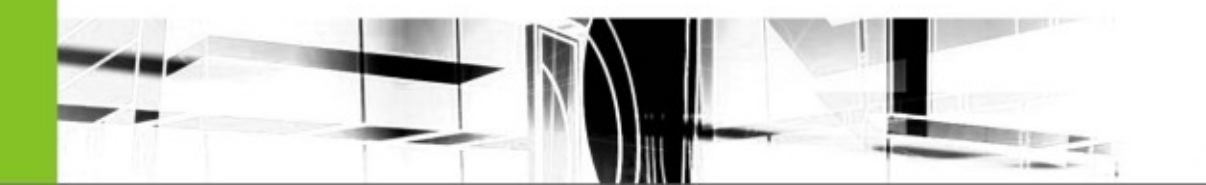

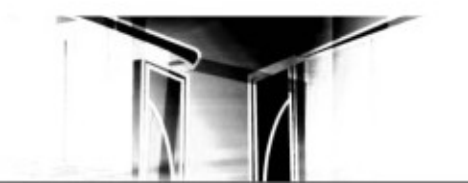

··-hauslink

## Задание программного кода скриптов прикладного уровня

Программный код скриптов прикладного уровня содержит последовательность формализованных команд языка программирования среды HL Softkey Pro. Совокупность данных команд инициирует выполнение микроконтроллером аналитических операций и управляющих воздействий, необходимых для обработки конкретного события.

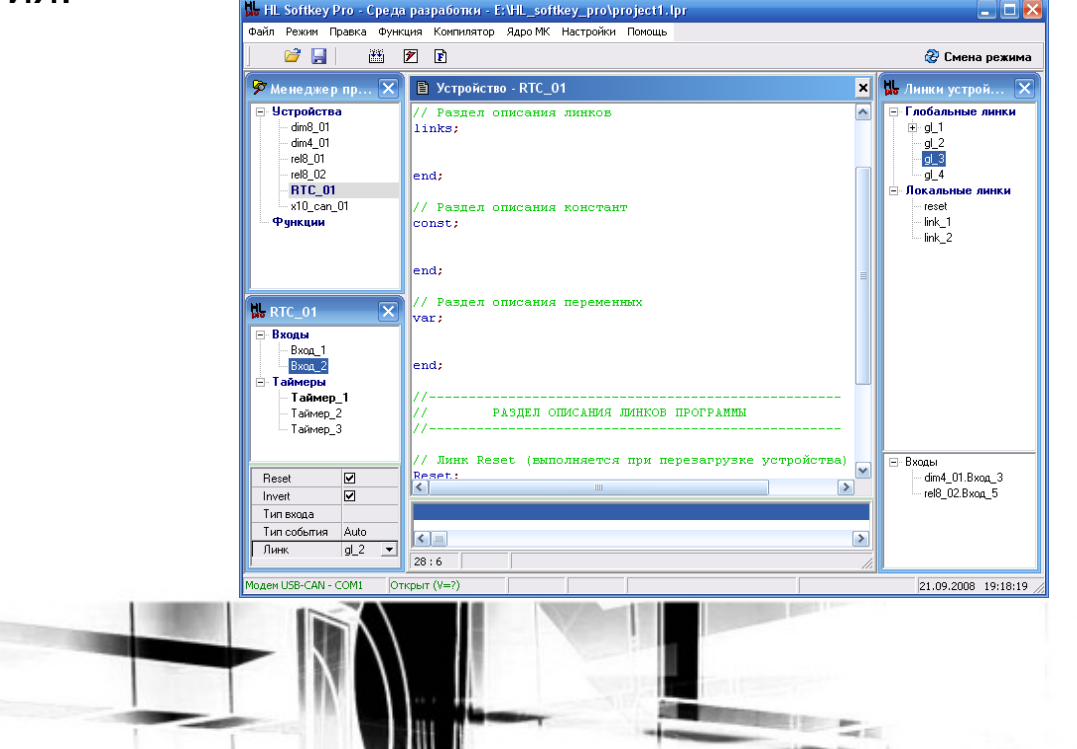

...hauslink

# Интерфейс режима диагностики (отладки) работоспособности устройств системы

- область настройки выходов панель управления состояниями входных каналов,
- область опроса состояния входов панель отображения текущего состояния входных каналов

область отображения журнала ошибок - количество перезагрузок, причина последней перезагрузки, количество потерянных пакетов сети CAN и т.д.,

область просмотра сетевых пакетов - список пакетов, отправленных в сеть или принятых устройством из сети,

Особенности интерфейса и набор настраиваемых параметров определяется функциональностью конкретного устройства.

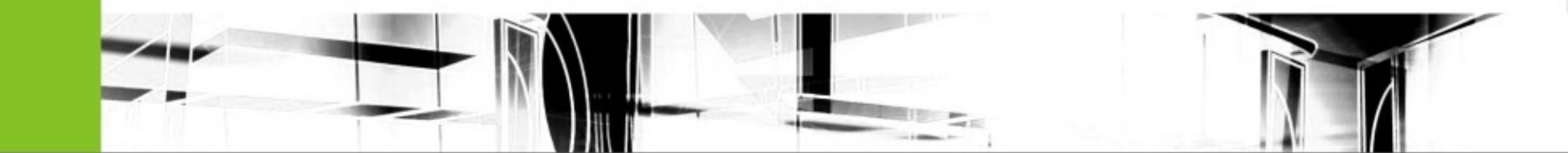

···<del>·</del>hauslink

### Интерфейс окна отладчика для диммера

- число регуляторов с подвижными элементами соответствует числу каналов устройства (дополнительный регулятор для группового управления каналами),
- меню настройки интервала времени выхода устройства на заданный уровень мощности для каждого выходного канала,
- возможность задания режима отображения сетевых пакетов,
- отображение уровня входного напряжения (сигнал на выходе АЦП в процентах),
- журнал ошибок устройства.

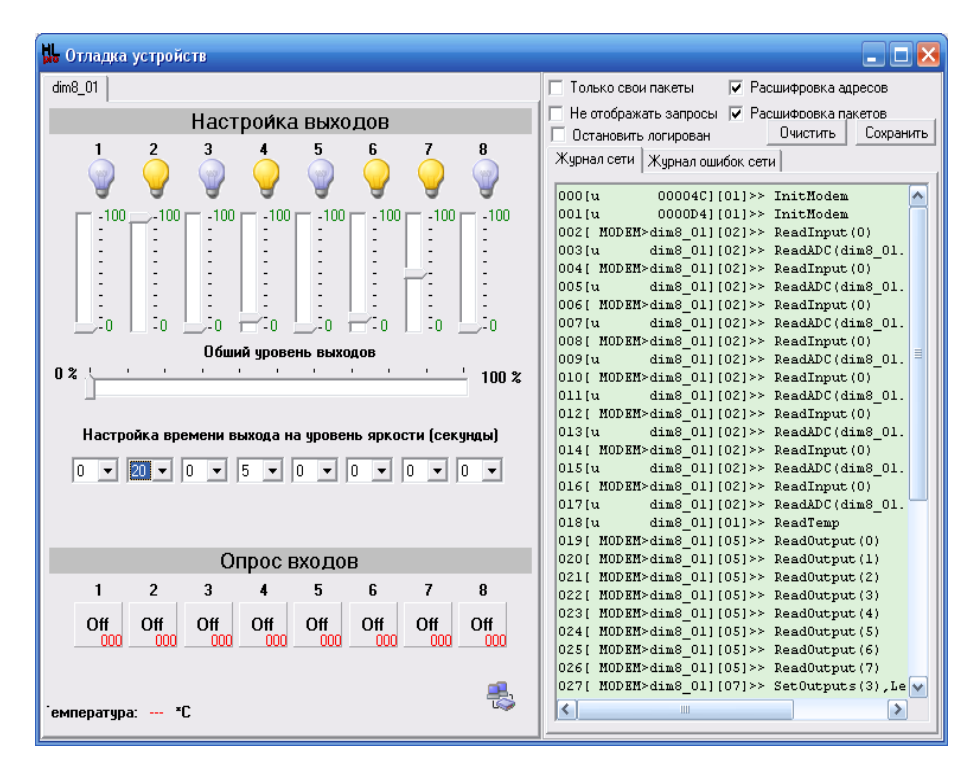

···<del>·h</del>auslink

#### Интерфейс окна диагностики работоспособности релейного и входного блоков

регуляторы состояния выходных каналов релейного блока представленны в виде дискретных переключателей.

💑 Отладка устройств \_ 🗆 ≥ rel8\_01 Только свои пакеты Расшифровка адресов Не отображать запросы 🔽 Расшифровка пакетов Настройка выходов Очистить Сохранить Остановить логирован Журнал сети Журнал ошибок сети 000[u 00004C][01]>> InitModem 001 [u 0000D4][01]>> InitHodem 002[ MODEM>dim8\_01][02]>> ReadInput(0) 003 fu dim8\_01][02]>> ReadADC(dim8\_01. 004[ MODEM>dim8\_01][02]>> ReadInput(0) dim8\_01][02]>> ReadADC(dim8\_01. 005[u 006[ MODEM>dim8\_01][02]>> ReadInput(0) 007[u dim8\_01][02]>> ReadADC(dim8\_01. 008[ MODEM>dim8\_01][02]>> ReadInput(0) 009[u dim8\_01][02]>> ReadADC(dim8\_01. 010[ MODEM>dim8\_01][02]>> ReadInput(0) 011[u dim8 01][02]>> ReadADC(dim8 01. 012[ MODEM>dim8\_01][02]>> ReadInput(0) dim8\_01][02]>> ReadADC(dim8\_01. 013[u 014[ MODEM>dim8\_01][02]>> ReadInput(0) становить все выхоль 015[u dim8 01][02]>> ReadADC(dim8 01. 016[ MODEM>dim8 01][02]>> ReadInput(0) dim8\_01][02]>> ReadADC(dim8\_01. 017[u dim8\_01][01]>> ReadTemp 018[u 019[ MODEM>dim8 01][05]>> ReadOutput(0) 020[ MODEM>dim8 01][05]>> ReadOutput(1) Опрос входов 021[ MODEM>dim8\_01][05]>> ReadOutput(2) 2 022[ MODEM>dim8\_01][05]>> ReadOutput(3) 023[ MODEM>dim8\_01][05]>> ReadOutput(4) Off Off Off Off Off Off Off Off 024[ MODEM>dim8 01][05]>> ReadOutput(5) 025[ MODEM>dim8\_01][05]>> ReadOutput(6) 026[ MODEM>dim8\_01][05]>> ReadOutput(7) 027[ MODEM>dim8\_01][07]>> SetOutputs(3),Le 😪 >

для входного блока в режиме диагностики предоставляется возможность только визуального определение состояния входных каналов

| 腸 Отладка устрой          | іств             |                  |                       |                                                                                                    |
|---------------------------|------------------|------------------|-----------------------|----------------------------------------------------------------------------------------------------|
| rel8_01 inp16_01          |                  |                  |                       | 🖂 Только свои пакеты 🔽 Расшифровка адресов                                                                                                    |
|                           | Опрос в          | ходов            | Не отображать запросы |                                                                                                    |
| 1<br>Off                  | 2<br>Off         | 3<br>Off         | 4<br>Off              | Журнал сети         Журнал ошибок сети           000 (ч         00004C) [01]>> InitModem           001 (ч         000044 [01]>> InitModem                                                                                                    |
| 5                         | 6                | 7                | 8                     | 002[ MODEM>dimS_01][02]>> ReadInput(0)<br>003[u dimS_01][02]>> ReadInput(0)<br>004[ MODEM>dimS_01][02]>> ReadInput(0)<br>005[u dimS_01][02]>> ReadInput(0)                                                                                                    |
| Off<br>000                | Off<br>000       | Off<br>000       | Off<br>000            | 006[ HODEH>dim8_01][02]>> ReadInput(0)<br>007[u dim8_01][02]>> ReadInput(0)<br>008[ HODEH>dim8_01][02]>> ReadInput(0)<br>009[u dim8_01][02]>> ReadInput(0)<br>009[u dim8_01][02]>> ReadInput(0)                                                                                                    |
| 9<br>0 <del>ff</del><br>9 | 10<br>Off<br>000 | 11<br>Off<br>000 | 12<br>Off<br>000      | 011(u dime_01)(21>> Read/Epdt(0)<br>012(u dime_01)(21>> Read/Epdt(0)<br>013(u dime_01)(21>> Read/Epdt(0)<br>013(u dime_01)(21>> Read/Epdt(0)<br>014(MODEM-dime_01)(021>> Read/Epdt(0)<br>015(u dime_01)(021>> Read/Epdt(0)<br>015(U dime_01)(021>> Read/Epdt(0)                                                                                  |
| 13<br>Off<br>000          | 14<br>Off        | 15<br>Off<br>000 | 16<br>Off<br>000      | 017[u dim8_01](02)>> BeadADC(dim8_01.<br>018[u dim8_01](01)>> BeadADC(dim8_01.<br>019[ MODEH-dim8_01](05)>> BeadOutput(0)<br>020[ MODEH-dim8_01](05)>> BeadOutput(2)<br>021[ MODEH-dim8_01](05)>> BeadOutput(3)<br>023[ MODEH-dim8_01](05)>> BeadOutput(4)<br>024[ MODEH-dim8_01](05)>> BeadOutput(5)<br>025[ MODEH-dim8_01](05)>> BeadOutput(5) |
|                           |                  |                  | 8                     | 025[ MODEN>dim8_01][05]>> ReadOutput(?)<br>027[ MODEN>dim8_01][07]>> SetOutputs(3),Le                                                                                                    |

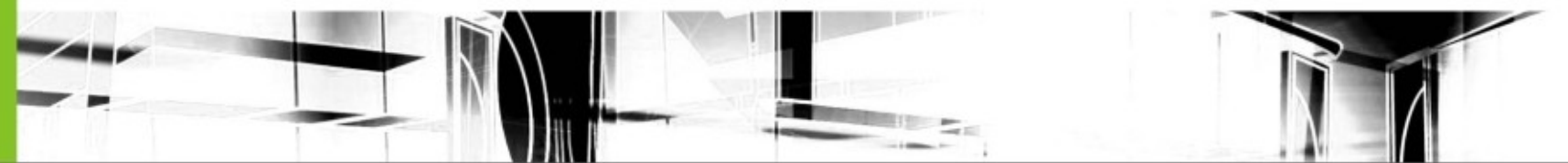

-hauslink

#### Установка параметров часов в режиме диагностики

- три режима задания географических координат объекта: картографический, табличный и ввод координат вручную,
- меню установки и изменения текущего времени,
- меню отображение времени захода/восхода солнца,
- меню задания часового ориентира.

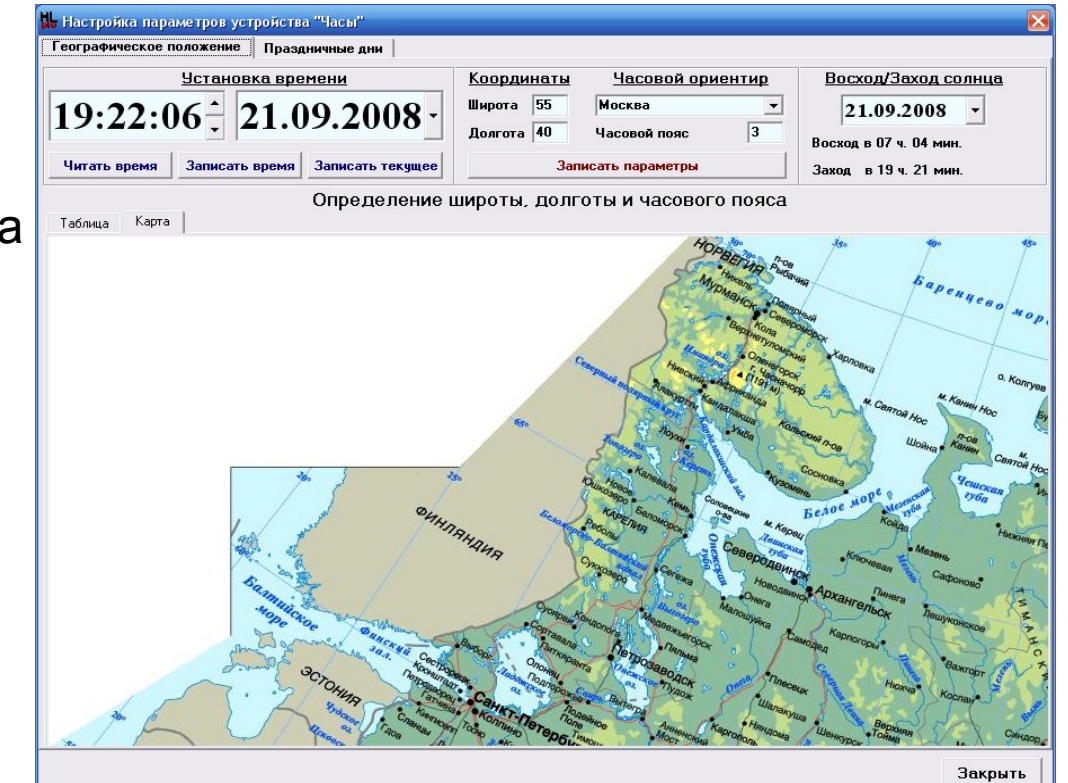